# 【オンライン申請方法】 原動機付自転車等の臨時運行番号標の貸与(新規)

#### 1 対象車両

・原動機付自転車 および 小型特殊自動車 ※普通自動車や軽自動車(2輪を除く)、二輪の小型自動車等の臨時運行許可 (仮ナンバー)については、自動車運行経路の最寄の区役所総務課で受け付けています。

## 2 貸与対象者

原動機付自転車等の製造業者または販売業者

### 3 申請時期

随時、受け付けています。 臨時運行番号標(ナンバープレート)および有効期限票(シール)を交付します。

## 4 オンライン申請で必要なもの

- ・スマートフォンまたはパソコン
- ・古物商許可証
- ・店舗の写真またはウェブサイトのPDF
- ・本人確認書類(運転免許証の両面、マイナンバーカードの表面など)
- ・クレジットカード(手数料および郵送費はクレジット決済で行います。)

## 5 オンライン申請の流れ

- ① 専用フォームにアクセスし、必要な情報を入力・送信する
- ② 確認メールが届く※※入力内容について、名古屋市から届出者へ電話確認を行う場合があります。
- ③ 郵送で臨時運行番号標等が手元に届く

## 6 専用フォームにおける入力の流れ

画面遷移に従って入力を行います。 なお、以下に示す入力情報は、一例です。

## [手順1] 専用フォームヘアクセスする

 (補足) オブジェクトの意味

 画面遷移

 条件表示

 ファイル添付

名古屋市

(R7.2~)

本市公式ウェブサイト(ページID:179355)のバナーを押下する または 下の二次元 コードをスマートフォンで読み込んで専用フォームにアクセスしてください。

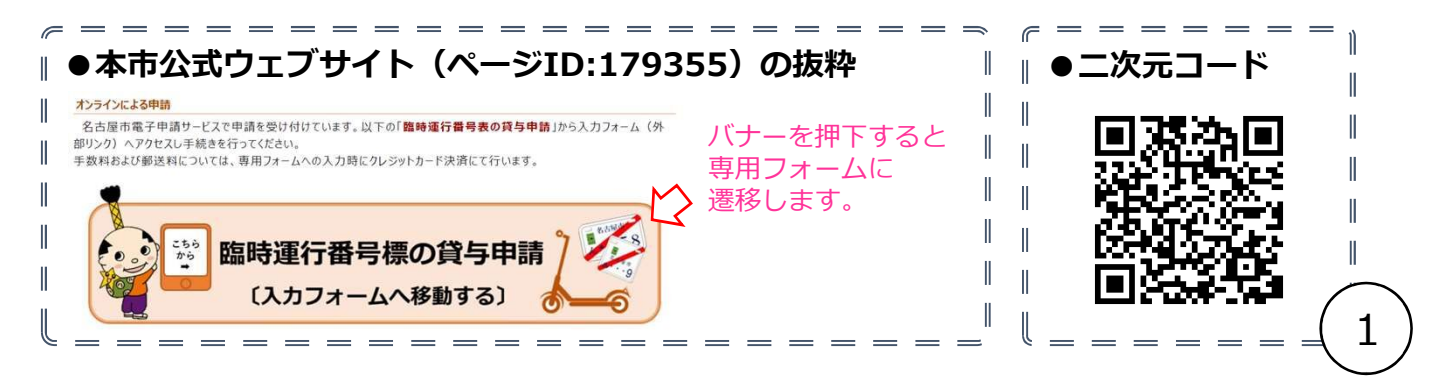

## [手順2] ログイン及び利用規約の確認

「新規登録またはログインして申請」を選択し、ログインします。

確認メール等は、ログイン時に入力したメールアドレスに送信されるので、入力したメー ルアドレスを忘れないようにしてください。

なお、LINEでログインした場合は、LINEアカウントの登録に用いたメールアドレスに通知メール等が送信されます。

名古屋市 原動機付自転車等臨時 名古屋市 原動機付自転車等臨時 **Graffer** 運行番号標管理フォーム 運行番号標管理フォーム スマート申請 入力の状況 入力の状況 名古屋市 ログイン 名古屋市の「名古屋市 原動機付自転車等臨時 名古屋市の「名古屋市 原動機付自転車等臨時 運行番号標管理フォーム」のオンライン申請ペ 運行番号標管理フォーム」のオンライン申請ペ Grafferアカウントをお持ちの方 ージです。 ージです. Grafferアカウント規約 【 プライバシーポ 原動機付自転車等の臨時 原動機付自転車等の臨時 リシー 🎦 をお読みのうえ、同意してログイン 運行番号標の貸与につい してください。 運行番号標の貸与につい G Googleでログイン て τ 9 LINEでログイン 詳細については、 <u>本市ウェブサイト</u> 🌅 を参照く 詳細については、 本市ウェブサイト 🎦 を参照く ださい。 ださい。 Gentler メールアドレスでログイン ログイン方法について教えてください 対象車両 対象車両 名古屋市のサービスにGビズIDでログインする 原動機付自転車および小型特殊時自動車 原動機付自転車および小型特殊時自動車 ※普通自動車や軽自動車、二輪の小型自動車等の臨時 ※普通自動車や軽自動車、二輪の小型自動車等の臨時 運行許可(仮ナンバー)については、自動車運行経 運行許可(仮ナンバー)については、自動車運行経 路の最寄の区役所総務課で受け付けています。 Grafferアカウントをお持ちでない方 路の最寄の区役所総務課で受け付けています。 Grafferアカウントに登録すると、申請書の一時 保存や申請履歴の確認ができます。アカウント登 申請期間 申請期間 録は無料です。 新規貸与申請:随時、受け付けています。 新規アカウント登録 新規貸与申請:随時、受け付けています。 継続貸与申請:毎年、3月および9月に継続の手続 継続貸与申請:毎年、3月および9月に継続の手続 きを行います。 きを行います。 添付する写真またはPD 添付する写真またはPD F F 本人確認書類 本人確認書類 古物商許可証 古物商許可証 店舗の写真またはウェブサイトPDF 店舗の写真またはウェブサイトPDF 申請前の準備事項 申請前の準備事項 以下の事項を確認・チェックいただけると申請がス 以下の事項を確認・チェックいただけると申請がス ムーズです。 ムーズです. 決済用のクレジットカード 決済用のクレジットカード この手続にはクレジットカードによる決済が必要 この手続にはクレジットカードによる決済が必要 です。お手元に有効なクレジットカードを用意し です。お手元に有効なクレジットカードを用意し ●利用規約について てください。 てください。 利用規約に同意した上で、 ログインしていただくと、申請書の一時保存や申請履歴の確 利用規約をご確認ください 「利用規約に同意する」を チェックしてください。 <u>利用規約</u> に同意して、申請に進んでくださ 新規登録またはログインして申請 ✓ 利用規約に同意する 💩 🐙 ●ログイン方法について 申請に進む システム提供元のOAを参照ください。 右記の二次元コードから株式会社グラファー 2 のサイトにアクセスすることができます。

## [手順3] 確認事項 および 申請内容

3つの事項について確認後、申請内容から「新規貸与申請」を選択します。

| $\neg \gamma$ | 入力フォーム                            |   |
|---------------|-----------------------------------|---|
| $\square$     | 申請者の情報                            | H |
|               | 名前 必须                             |   |
|               | 名古屋 太郎                            |   |
|               | 生年月日(西暦) 🛛 💩 🕱                    |   |
| - 1           | 1963 年 12 月 27 日 🛄                |   |
| - 1           | 電話番号 🕺<br>日中に連絡が取れる電話番号を入力してください。 |   |
| - 1           | 0523249803                        |   |
|               |                                   |   |
| - 1           | 一時保存して、次へ進む                       |   |
| - 1           | 〈 申請の概要等の確認に戻る                    |   |
|               |                                   |   |

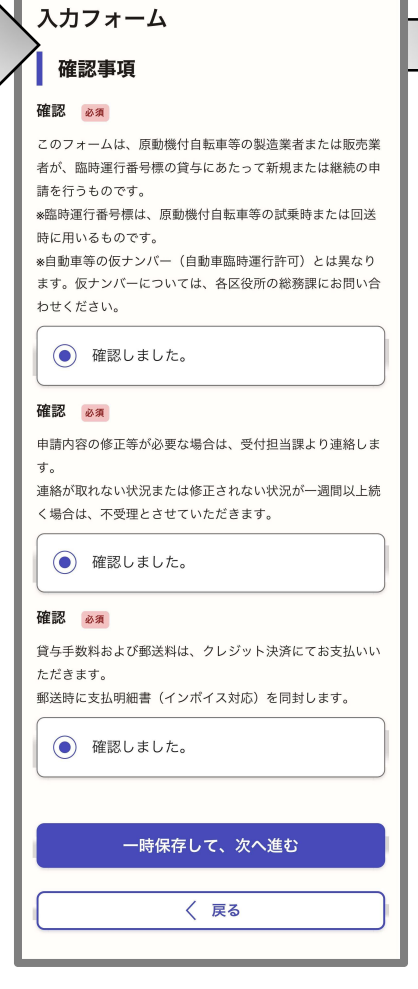

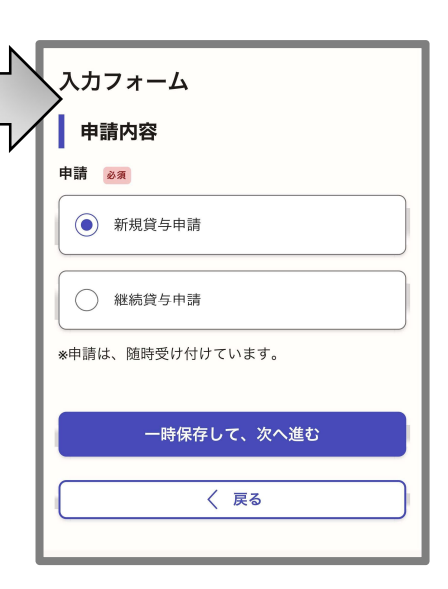

# ●支払明細書について

臨時運行番号標等(継続貸与 申請(変更なし)の場合は有効 期限票のみ)を発送する際に、 支払明細書を同封します。

また、支払明細書の下部(備 考欄)に貸与する標識番号を記 載します。

|                                             |                            | 60. A                                             |
|---------------------------------------------|----------------------------|---------------------------------------------------|
| 引年月日:令和6年12月                                | 24日                        | <sup>一</sup> 版云<br>登録番号:T3000020231(<br>事業者名:名古屋市 |
| 系動機付自転車等の臨<br>なお、こちらの支払明;                   | 時運行番号標に係る手数<br>細書はインボイス制度に | (料等の明細は以下のとおりです<br>)対応しています。                      |
| 費目                                          | 税区分                        |                                                   |
| 手数料                                         | 非課税                        | 450円                                              |
| 郵送料                                         | 10%                        | 530円                                              |
|                                             | 合計                         | 980円                                              |
|                                             | 非課税                        | 450円                                              |
|                                             | 税率10%対象                    | 糸 530円                                            |
|                                             | うち税額                       | 48円                                               |
| 備考欄                                         |                            |                                                   |
| ●申請内容<br>臨時運行番号標の貸                          | :与申請(新規)                   |                                                   |
| <ul> <li>●貸与期間</li> <li>会和251日1日</li> </ul> | 令和7年3月31日                  |                                                   |
| 一 〒 和 7 平 1 月 1 日 ~                         |                            |                                                   |

[手順4] 事業者(販売店)の情報を入力します。

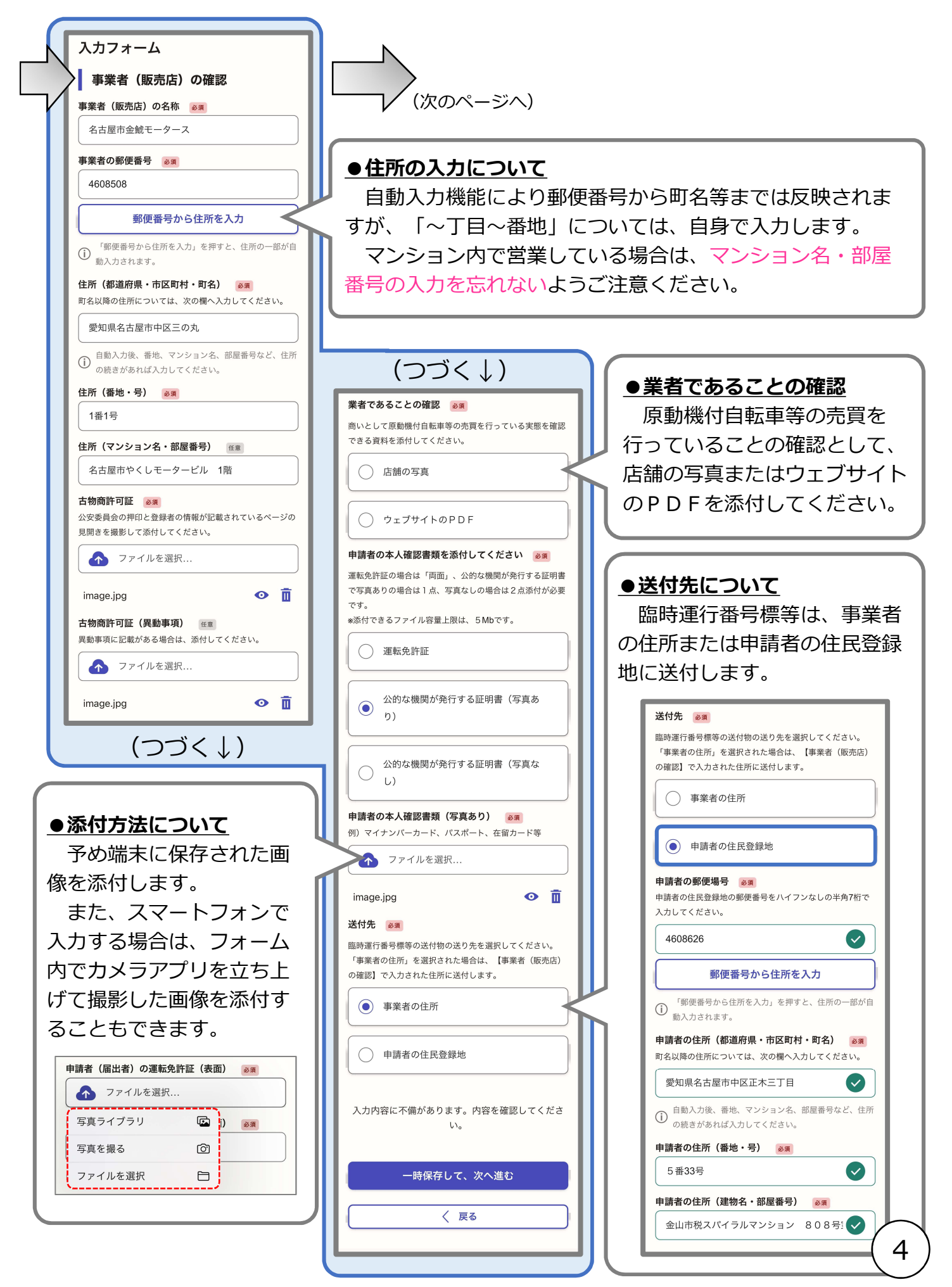

# [手順5] 新規貸与申請に必要な情報を入力します。

| Ν      |
|--------|
|        |
| $\neg$ |

|                                                                                                    | 入力フォーム         新規貸与申請         グラを希望する枚数 ●         1季素者に対して貸与できる枚数は、3枚が上限です。         * 通常」は、縦10cm×横17cmの一般的な横型ナンバープレートです。         * 予定」は、縦10cm×横17cmの一般的な横型ナンバープレートです。         * 予定」は、縦10cm×横17cmの一般的な横型ナンバープレートです。         * 予定」は、縦10cm×横17cmの一般的な横型ナンバープレートです。         * 合計3枚(通常3枚・特定0枚)         合計3枚(通常1枚・特定2枚)         合計3枚(通常1枚・特定3枚)         合計2枚(通常1枚・特定1枚)         合計2枚(通常1枚・特定1枚)         合計2枚(通常1枚・特定1枚)         合計2枚(通常1枚・特定2枚)         合計2枚(通常1枚・特定2枚) | <section-header><section-header><section-header><section-header><text><text><text><text></text></text></text></text></section-header></section-header></section-header></section-header>                                                                                                    |
|----------------------------------------------------------------------------------------------------|----------------------------------------------------------------------------------------------------|----------------------------------------------------------------------------------------------------|
| ●貸与を開始する月について<br>申請内容の確認に1週間ほ<br>どかかります。<br>貸与を開始する月の前月末<br>近くに申請される場合は、開<br>始月までに届かないこともあ<br>りますので、ご理解ください。<br>お急ぎの場合は担当課へ相談<br>してください。                                                | <ul> <li>合計1枚(通常0枚・特定1枚)</li> <li>合計1枚(通常0枚・特定1枚)</li> <li></li></ul>                                                                                                    | <ul> <li>月」なので貸与期間は3か月(1月~3月)となります。よって、貸与手数料は450円(50円×3か月×3枚)です。</li> <li>*1か月など特定の期間のみ貸与を希望する場合は、担当課へご相談ください(連絡先052-324-9803)。</li> <li>(参考)郵送費について<br/>郵送費は、ナンパーブレートの種類や枚数によっ<br/>て見なります。</li> <li>*合計3枚<br/>一律530円</li> <li>*合計3枚<br/>「30円(通常2枚)<br/>530円(通常2枚)<br/>530円(通常1枚・特定1枚)<br/>480円(特定2枚)</li> <li>*合計1枚<br/>480円(特定2枚)</li> <li>*合計1枚<br/>480円(通常1枚)</li> <li>*内訳<br/>530円<br/>(定形外郵送費320円+特定記録210円)</li> <li>480円<br/>(定形外郵送費270円+特定記録210円)</li> <li>390円<br/>(定形外郵送費180円+特定記録210円)</li> </ul> |
| <ul> <li>         ・         協時運行番号標の種類         名古屋市では2種類の臨時運行番         ・通常         原動機付自転車(特定小型原動機付自転車         および小型特殊自動車         ・         特定         特定小型原動機付自転車用         </li> </ul> | 寄号標を準備しています。<br><sup>車を除く)</sup><br><sup>車を除く)</sup><br><sup>車を除く)</sup>                                                                                                    | 入力内容に不備があります。内容を確認してくださし。         一時保存して、次へ進む         く 戻る         (次のページへ)                                                                                                    |

[手順6] 継続申請等についての案内 および 支払い方法の設定

※支払方法は、クレジットカード決済 入力フォーム による一括支払いのみです。 【確認】継続・終了について 確認 貸与の継続について 💩 🕫 ●貸与期間について(新規) 貸与の継続の手続きは、毎年2回(3月と9月)行ってく ださい。 オンラインによる新規貸与申請では、貸与開始月から 継続手続きにより使用できる継続対象期間は、以下のとお りです。 直近の3月(または9月)までを貸与期間としています。 ・3月に行う手続き:4月から9月まで ・9月に行う手続き:10月から翌3月まで また、貸与期間を継続する場合は、年2回(3月およ なお、継続申請の時期が近づきましたら、金山市税事務所 徴収課(軽自動車税担当)より「原動機付自転車等臨時運行 び9月)の継続貸与申請を行う必要があります。申請の 番号標の継続申請のお知らせ」を送付します。 時期が近づきましたら通知を送付させていただきます。 確認しました。 この貸与期間と異なる期間を希望される場合は、事前 確認 貸与期間中の利用終了について 🔊 に担当課へ相談してください。 貸与期間の中途にナンバープレートを返納した場合でも、未 使用期間分の手数料は返金されません。 () 確認しました。 12月 3月 9月 3月 確認 利用終了時について 必須 **新規**(1月~3月) **継続**(4月~9月) 継続(10月~3月) 貸与されたナンバープレートについて、今後、不要になっ た場合は金山市税事務所へ返納する必要があります。 規貸 続貸 確認しました。 貸 与申 申 由 曲 请 請 請 一時保存して、次へ進む 〈 戻る (次のページへ) 支払い方法の設定 支払い方法の設定 支払い方法 支払い方法 -----. . . . . ........ お支払いに使うクレジットカードが登録されて カード種別 VISA ļ 支払い方法 いません。 Х カード番号 \*\*\*\*\*\*\*\*\*\*4242 登録する -----ご利用可能なクレジットカード 変更する 削除する VISA ЈСВ 🔍 🛞 🛈 支払い内容 このお手続きの申請には以下の支払いが請求され ます。 カード番号 必須 支払い内容 1234 5678 9012 3456 このお手続きの申請には以下の支払いが請求され ます。 費目 金額 月必須 年 必须 費目 金額 手数料 450円 選択 選択 手数料 450円 530円 郵送費 郵送費 530円 セキュリティコード 🛛 🛚 🔊 合計 **980** PH 合計 **980**円 非課税 450 円 税率10%対象 530 円 非課税 450円 うち税額 48円 税率10%対象 530円 うち税額 48 円 キャンセル 次へ進む ※手数料と郵送費は、貸与期間や 〈 申請内容の入力へ戻る 貸与枚数により変わります。 〈 申請内容の入力へ戻る 6

# [手順7] 最終確認

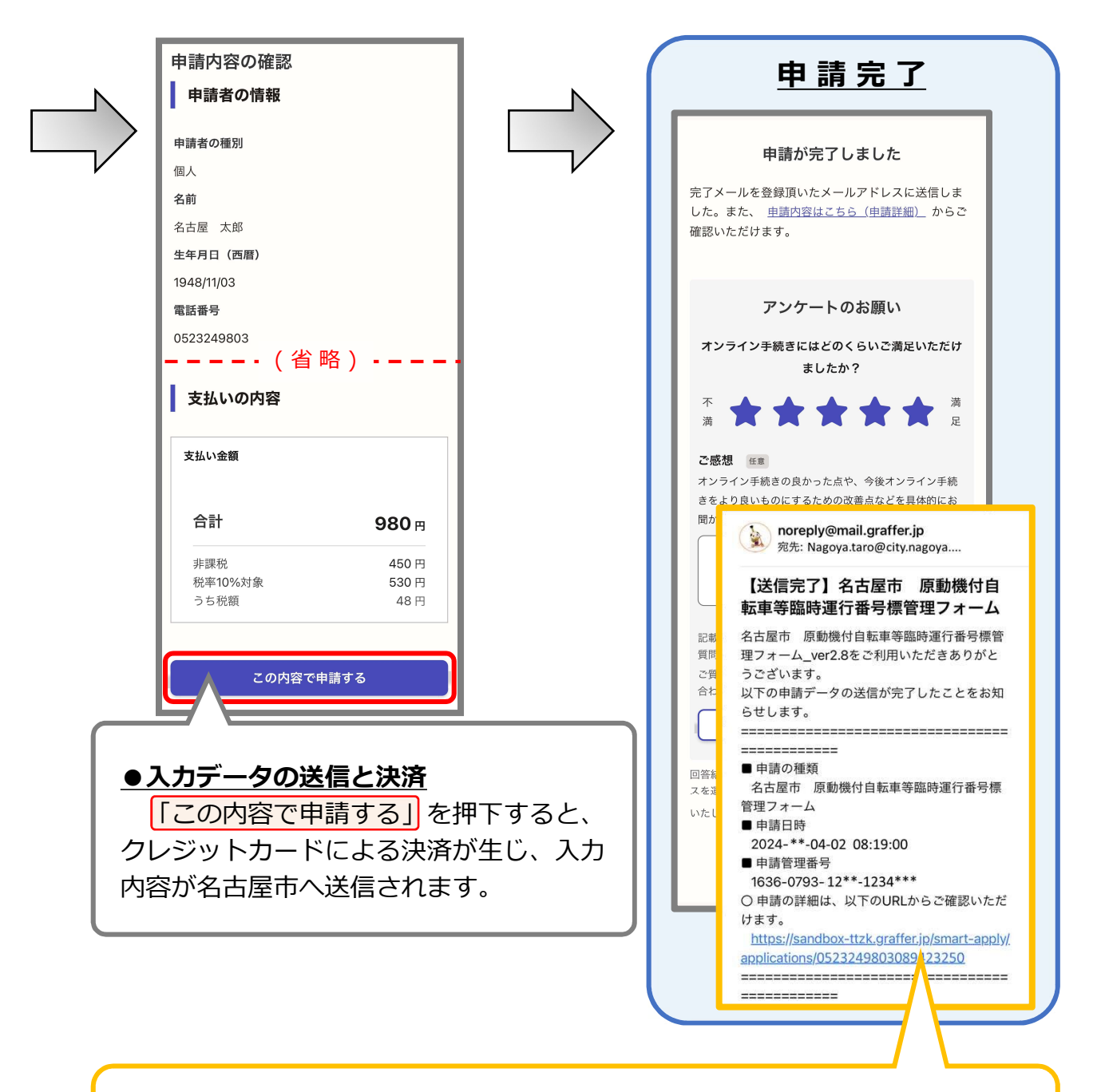

#### ●通知メール

入力を終えデータを送信すると、ログインで使用したメールアドレスに確認 メールが届きます。送信内容に誤りがあった場合は、金山市税事務所の軽自動車 税担当(052-324-9803)へ連絡してください。

また、入力内容に不備があった場合、修正を依頼する通知メールを送信します。 審査が完了した旨のメールが届くまでは、受信するメールに注意してください。 なお、通知メールは、送信専用アドレスです。返信いただいても受信できかね ます。

# 名古屋市のオンライン申請についてのお問い合わせ先

担当 金山市税事務所徴収課(軽自動車税担当) 郵便番号:460-8626 所在地:名古屋市中区正木三丁目5番33号(名鉄正木第一ビル) 電話番号:(052)324-9803 メールアドレス:a3249803@zaisei.city.nagoya.lg.jp

※電子メールに関しては常時受け付けますが、回答までに日数がかかる場合があります。
 お急ぎの場合は、電話にてお問い合わせください。
 ※電話による相談は、月曜日から金曜日(祝日および休日を除く)の午前8時45分から
 午後5時15分まで受け付けています。